HALKA AÇIK

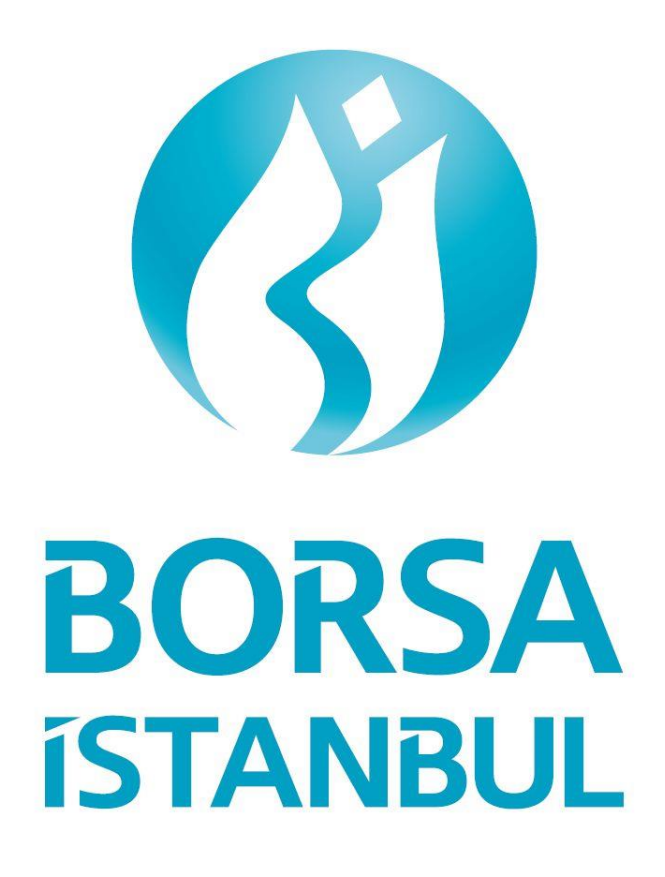

Aylık Cevher Üretim Bildirimleri

Kullanıcı Kılavuzu v1.0

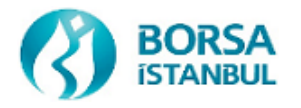

# DOKÜMAN HAKKINDA

| Konu              | Maden Firmaları Tarafından Aylık Olarak Beyan Edilen<br>Cevherden Üretilen Kıymetli Maden Bildirimlerinin KASA<br>Uygulaması Üzerinden Yapılması |
|-------------------|----------------------------------------------------------------------------------------------------|
| Direktörlük       | Kıymetli Madenler ve Kıymetli Taşlar Piyasası Direktörlüğü                                                                                       |
| Versiyon ve Tarih | v1.0 - 07.11.2022                                                                                                    |

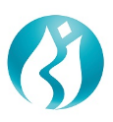

| DOKİ | DOKÜMAN HAKKINDA2                       |  |  |  |  |  |  |  |  |
|------|-----------------------------------------|--|--|--|--|--|--|--|--|
| 1    | AYLIK CEVHER ÜRETİM BİLDİRİMLERİ4       |  |  |  |  |  |  |  |  |
| 2    | KASA UYGULAMASINA GİRİŞ5                |  |  |  |  |  |  |  |  |
| 3    | CEVHER ÜRETİM İŞLEMLERİ6                |  |  |  |  |  |  |  |  |
| 3.1  | Aylık Cevher Üretim Bildirimleri Ekranı |  |  |  |  |  |  |  |  |
| 3.1  | 1 Liste Ekranı                          |  |  |  |  |  |  |  |  |
| 3.1  | 2 Kayıt Ekranı (Pop - up)               |  |  |  |  |  |  |  |  |

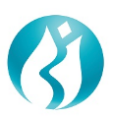

## 1 AYLIK CEVHER ÜRETIM BILDIRIMLERI

KASA uygulamasında "Günlük İşlemler – Cevher Üretim İşlemleri" menüsü altında "Aylık Cevher Üretim Bildirimleri" adında bir ekran oluşturulmuş olup, ilgili maden firmalarının erişimleri ve veri girişi yapmaları sağlanmıştır.

Bu doküman Maden Firmalarının "Aylık Cevherden Üretim Kıymetli Maden Bildirimlerini" KASA uygulaması üzerinden nasıl gerçekleştireceklerine ilişkin bir kılavuz olarak hazırlanmıştır.

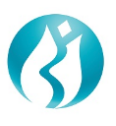

### 2 KASA UYGULAMASINA GİRİŞ

<u>https://kasa.borsaistanbul.com</u> adresinden KASA uygulaması giriş ekranına ulaşılır. (Şekil 1) Kullanıcı Adı, Parolası ve Doğrulama Kodu girilerek "Giriş" butonuna basılır. İlk kez şifre alan kullanıcılara şifreleri tek kullanımlık olarak SMS ile gönderilir. İlk girişten sonra şifrenin değiştirilmesi zorunludur.

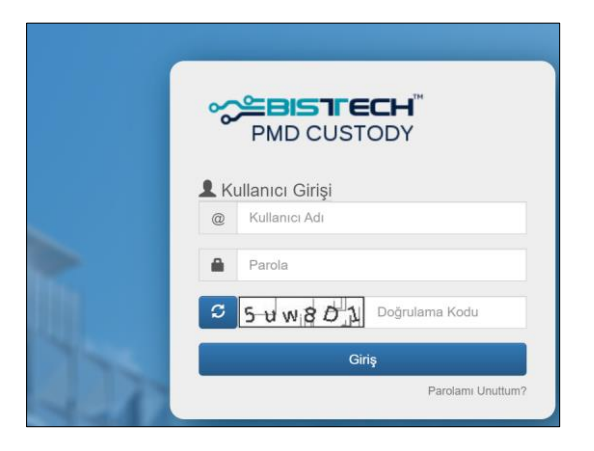

Şekil 1. Giriş Ekranı

Sistemde kayıtlı cep telefonuna SMS mesajı ile gönderilen tek kullanımlık şifre aşağıdaki alana girilerek "Giriş" butonuna basılır: (Şekil 2)

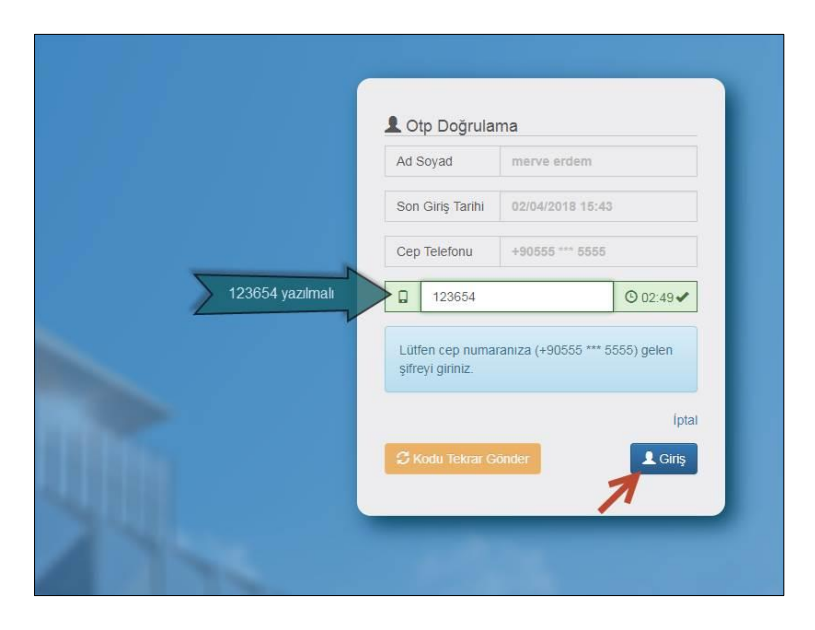

Şekil 2. SMS ile giriş

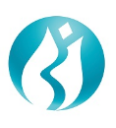

# **3 CEVHER ÜRETİM İŞLEMLERİ**

### 3.1 Aylık Cevher Üretim Bildirimleri Ekranı

KASA uygulamasına giriş yapıldıktan sonra "Günlük İşlemler"-> "Cevher Üretim İşlemleri"-> "Aylık Cevher

Üretim Bildirimleri" adresiyle bildirim ekranına girilir. (Şekil 3)

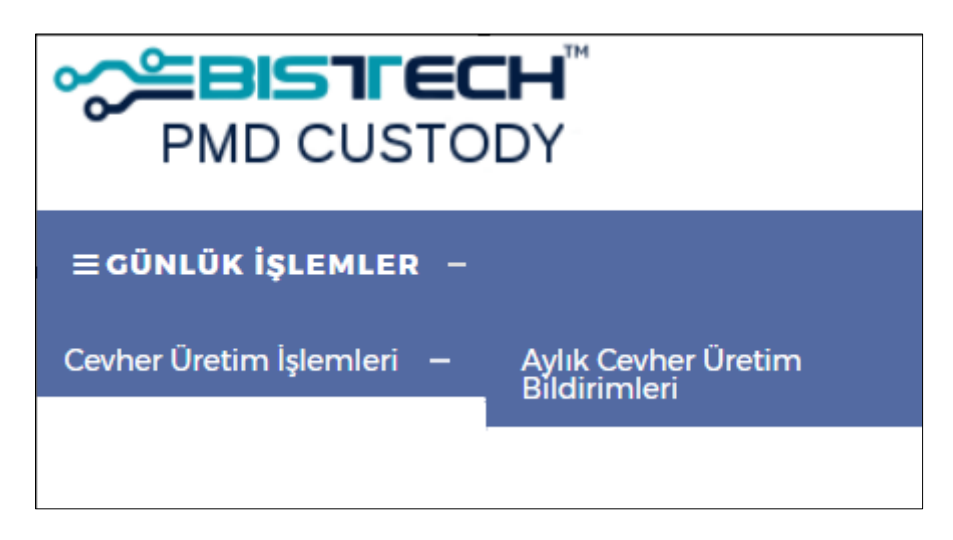

Şekil 3. Cevher Üretim İşlemleri Menüsü

Bu ekrandan yeni bir aylık cevher üretim bildirimi yapılabilir, daha önce girişi yapılmış olan bildirimlerin takibi sağlanabilir.

#### 3.1.1 Liste Ekranı

Liste ekranında kullanıcılar sadece kendi maden firmasının bildirimlerini görebilirler. Sağ üst köşede yer alan Excel ikonuna tıklanarak seçili bildirimler listede yer aldığı şekilde Excel çıktısı alınabilir. Arama kutucuğu olan alanlarda filtreleme ya da sıralama işlemi yapılabilir.

|                    | Aylık<br>Yen                                                      | Cevhe                             | er Üreti<br>Formu Ki             | m Bildirimler              | Кауı                   | t Yetkisi<br>Görü          | Olan Ku<br>nür Olad            | ullanıcıla<br>caktır.       | arda                    |                                           | G<br>K   | üncellem<br>ullanıcılar | e Yetki:<br>da Gör     | si Olan<br>ünür Ol      | acaktır.                 | ]          |
|--------------------|-------------------------------------------------------------------|-----------------------------------|----------------------------------|----------------------------|------------------------|----------------------------|--------------------------------|-----------------------------|-------------------------|-------------------------------------------|----------|-------------------------|------------------------|-------------------------|--------------------------|------------|
| Maden<br>Firması ¢ | Bildirim Tipi ‡                                                   | Ait<br>Olduğu<br>Donom<br>(Yıl) ≎ | Ait<br>Olduğu<br>Donem<br>(Ay) ≎ | Kıymetli Maden<br>Cinsi \$ | Altın Miktan<br>(KG) ə | Gümüş<br>Miktarı (KG)<br>¢ | Paladyum<br>Miktarı (KG)<br>\$ | Platin<br>Miktari (KG)<br>¢ | Diğer Miktar<br>(KG) \$ | Cevher<br>Uretim<br>Toplam<br>Miktan (KG) | Açıklama | Dosya                   | tayıt<br>Tarihi ≎      | Guncelleme<br>Tarihi \$ | Kant Yapan<br>Kullah cr‡ | Guncelle   |
|                    | Cevherden<br>Üretim Dore<br>Bildirimi (EK-26)                     | 2022                              | Şubat                            | Dore                       | 88                     | 99                         | 11                             | 22                          | 33                      | 253                                       | Detay    | Indir Sil               | 21/09/2022<br>10:47:50 |                         | Burak_Yakar              | / Güncelle |
|                    | Kınk Karbon,<br>Cüruf vb.<br>Atıklara İlişkin<br>Bildirim (EK-27) | 2022                              | Ocak                             | Cüruf                      | 3                      | 3                          | 3                              | 3                           | 3                       | 15                                        | Detay    |                         | 31/08/2022<br>16:36:13 | 09/09/2022<br>10:42:20  | byakar                   | 🖋 Güncelle |

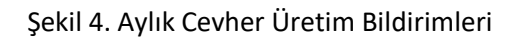

Liste ekranında bulunan alanların çoğu kayıt ekranı başlığı altında açıklanmıştır. Geri kalan alan ve butonların açıklamaları aşağıdaki gibidir.

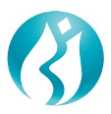

**Açıklama (Buton)**: Detay butonuna tıklandığında, kayıt ekranında yer alan açıklama metni kullanıcıya gösterilir.

**Dosya (Buton)**: İndir butonuna tıklandığında, en son yüklenen dosya indirilebilir, Sil (güncelleme yetkisi olan kullanıcılarda) butonuna tıklandığında aynı dosya silinebilir. Eğer dosya yüklü değilse butonlar görünür değildir. (Şekil 5)

| Maden Firması<br>\$ | Bildirim Tipi ‡                               | Ait<br>Olduğu<br>Dönem<br>(Yıl) \$ | Ait<br>Olduğu<br>Dönem<br>(Ay) ≎ | Kıymetli Maden<br>Cinsi≑ | Altın Miktarı<br>(KG)≑ | Gümüş<br>Miktarı (KG)<br>\$ | Paladyum<br>Miktarı (KG)<br>‡ | Platin<br>Miktarı (KG)<br>‡ | Diğer Miktar<br>(KG) \$ | Cevher Üretim<br>Toplam<br>Miktarı (KG) \$ | Açıklama | Dosya     |
|---------------------|-----------------------------------------------|------------------------------------|----------------------------------|--------------------------|------------------------|-----------------------------|-------------------------------|-----------------------------|-------------------------|--------------------------------------------|----------|-----------|
|                     | Cevherden Üretim<br>Dore Bildirimi<br>(EK-26) | 2022                               | Temmuz                           | Dore                     | 34                     | 4                           | 4                             | 4                           | 4                       | 50                                         | Detay    | İndir Sil |

Şekil 5. Dosya İndirme Butonları

Kayıt Tarihi: Bildirim formunun KASA uygulamasına kaydedilme tarihidir.

Güncelleme Tarihi: İlgili kaydın üzerindeki son güncelleme tarihidir.

Kayıt Yapan Kullanıcı: İlgili kaydın üzerinde son işlem yapan kullanıcı adıdır.

Güncelle: Bu alanda yer alan butona tıklanarak ilgili kayıt kurallar dahilinde güncellenebilir. (Şekil 6)

|                |                                                                        | Aylık Cevher Üretim Bildirimi Kayıt                                                                                                    |
|----------------|------------------------------------------------------------------------|----------------------------------------------------------------------------------------------------|
|                | 🔀 Excel 🔹                                                              | Maden Firması: ABC – ANI MADEN FİRMASI                                                                                                    |
| Açıklama Dosya | Kayıt Güncellem Kayıt Güncelle<br>Tarihi 0 Tarihi 0 Yapan<br>Kullanıcı | Bildirim Tipi: Cevherden Üretim Dore Bildirimi (EK-26)                                                                                              |
|                | •                                                                      | Ait Olduğu Dönem: 2022 🖍 Subat                                                                                                    |
| Detay          | 27/07/2022 masker ✔ Güncelle<br>13:55:59                               | Kıymetli Maden<br>Cinsi:                                                                                                    |
| Detay          | 27/07/2022 masker / Guncelle                                           | Dosya: 🙀 Dosya Seciniz                                                                                                    |
|                | 09:35:39                                                               | (Dosya uzantisi olarak zip, xis, xisx, doc, docx, pdf, jpeg, jpg, png kabul<br>edilmektedir. En fazla 3 MB boyutunda tek dosya yüklenebilmektedir.) |
|                |                                                                        | Açıklama: Geçmiş aylarda eksik bildirimlerimiz bulunmuyor.                                                                                          |
|                |                                                                        | Cevher Üretimi İçindeki Miktarlar                                                                                                    |
|                | Kayıt ekranında kullanıcı                                              | Altın Miktarı (KG): 45                                                                                                    |
|                | tarafından doldurulan tüm                                              | Gümüş Miktarı (KG): 45                                                                                                    |
|                |                                                                        | Paladyum Miktari 45                                                                                                    |
|                |                                                                        | Platin Miktarı (KG): 45                                                                                                    |
|                |                                                                        | Diğer Miktar (KG): 45                                                                                                    |
|                |                                                                        | Cevher Uretim 225 225                                                                                                    |
|                |                                                                        |                                                                                                    |
|                |                                                                        | İptal Tamam                                                                                                    |

Şekil 6. Güncelleme Ekranı

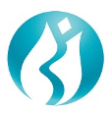

#### 3.1.2 Kayıt Ekranı (Pop-up)

Yeni bir bildirim oluşturmak için ekranda yer alan "Yeni Bildirim Formu Kayıt" linkine tıklanır. (Şekil-7)

|                                                                   | Aylık Cevher Üretim Bildirimleri   |                                    |                           |                         |                                |                              |                               |                         |                                                   |          |       |                        |                         |                               | 0          |
|-------------------------------------------------------------------|------------------------------------|------------------------------------|---------------------------|-------------------------|--------------------------------|------------------------------|-------------------------------|-------------------------|---------------------------------------------------|----------|-------|------------------------|-------------------------|-------------------------------|------------|
| Bildicko Ugil \$                                                  | Ait<br>Obluğu<br>Donem<br>(Yil) \$ | Ait<br>Ontrojos<br>Donem<br>(Ay) # | Kışmetli Madan<br>Carsi 2 | Alten Miktars<br>(RG) 2 | Gooming<br>Militare (IGG)<br>E | Paladyum<br>Mistan (KG)<br>8 | Platter<br>Mictaer (957)<br>B | Disjor Miktar<br>(RG) 2 | Cewber<br>Usetite<br>Toplam<br>Military (KG)<br>6 | Açıklama | Dosys | Karpit<br>Tanthi 2     | Gencellene<br>Tacilii a | Kayd<br>Yapan<br>Kadancy<br>¢ | Goscelle   |
| Kink Karbon,<br>Curuf vb.<br>Atiklara İlişkin<br>Biblirim (EK-27) | 2022                               | Haziran                            | Curuf                     | 436                     | 436                            | 64                           | 3                             | 3                       | 942                                               | Delay    |       | 27/07/2022<br>13:55:59 |                         | masker                        | / Guncelle |
| Cerherden<br>Oretim Dore<br>Bikdirimi (EK-26)                     | 2022                               | Şubet                              | Dom                       | 2                       | 2                              | 22                           | 2                             | 2                       | 30                                                | Detay    |       | 27/07/2022<br>09:35:39 |                         | maskor                        | 🖌 Guncelle |

Şekil 7. Yeni Bildirim Formu Kaydetme

Butona basıldıktan sonra açılan Pop-up ekranda ilgili alanlar doldurulur. (Şekil-8)

|                                                      | Aylık Cevher Ü                        | retim Bildirimi Kayıt ×                                                                                                    |                                                |
|------------------------------------------------------|---------------------------------------|----------------------------------------------------------------------------------------------------|------------------------------------------------|
|                                                      | Maden Firması:                        | ABC – ANI MADEN FİRMASI                                                                                                    |                                                |
|                                                      | Bildirim Tipi:                        | Cevherden Üretim Dore Bildirimi (EK-26)                                                                                                    | Aura Bildisina Tini, Kuunaatli                 |
|                                                      | Ait Olduğu Dönem:                     | 2022 🔨 Şubat 🔨                                                                                                    | Maden Cinsi ve Döneme ait                      |
| Bildirimle ilgili evraklar<br>belirtilen uzantılarla | Kıymetli Maden<br>Cinsi:              | Dore V                                                                                                    | kayıt bulunuyorsa mükerrer<br>kayıt yapılamaz. |
| yüklenebilir. Yüklü dosya                            | Dosya:                                | 阙 Dosya Seçiniz                                                                                                    | , , ,                                          |
| varken yeniden dosya<br>vüklenmesi durumunda son     |                                       | (Dosya uzantısı olarak zip, xls, xlsx, doc, docx, pdf, jpeg, jpg, png kabul<br>edilmektedir. En fazla 3 MB boyutunda tek dosya yüklenebilmektedir.) |                                                |
| yüklenen dosya sistemde                              | Açıklama:                             | Geçmiş aylarda eksik bildirimlerimiz bulunmuyor.                                                                                                    |                                                |
| erişilebilir olacaktır.                              | Cevher Üretimi İçindeki               | Miktarlar                                                                                                    |                                                |
|                                                      | Altın Miktarı (KG):                   | 45 🗸                                                                                                    |                                                |
|                                                      | Gümüş Miktarı (KG):                   | 45                                                                                                    |                                                |
|                                                      | Paladyum Miktarı<br>(KG):             | 45 🗸                                                                                                    |                                                |
|                                                      | Platin Miktarı (KG):                  | 45 🗸                                                                                                    | Miktar alanları mutlaka                        |
|                                                      | Diğer Miktar (KG):                    | 45                                                                                                    | bulunmuyorsa «O» olarak                        |
|                                                      | Cevher Üretim<br>Toplam Miktarı (KG): | 225                                                                                                    | bildirim yapılabilmektedir.                    |
|                                                      |                                       | iptal Tarmam                                                                                                    |                                                |

Şekil 8. Bildirim Kayıt Ekranı

"Tamam" butonuna tıklandığında kaydetme işlemi tamamlanacaktır.